# فتاه ىلع (DND) جاعزإلا مدع ةزيم نيوكت ةمظنألاا ددعتم 8800 Series وأ 17800 Cisco IP

## فدەلا

ةملاكم يف وأ عامتجإ يف نوكت امدنع ةدراولا تاملاكملا عنم (DND) جاعزالا مدع ةزيم كل حيتت ديربلا ةبلع وأ ،رخآ مقر ىلإ ةدراولا تاملاكملا هيجوت ةداعإ نكمي ،DND عضو يف .ىرخأ اهمدختست يتلا تاملاكملا يف مكحتلا ةدحول اقفو ،لاصتالا عطق وأ ،ةيتوصلا.

ەليطعت وأ DND نيكمتل ةنكمملا قرطلا ضعب كل يدبي نأ ىلإ لاقملا اذه فدەي.

### تباثلا جمانربلا رادصإ | قيبطتلل ةلباقلا ةزهجألا

- (<u>ثدحألا ليزنت)</u> 11.0.1 | (IP) تنرتنإلا لوكوتورب فتاوه نم 7800 ةلسلس •
- (<u>ثدحألا ليزنت)</u> 11.0.1 | (IP) تنرتنإلا لوكوتورب فتاوه نم 8800 ةلسلس •

# ةمظنألا ددعتم تباثلا جمانربلاب ةدوزملا فتاوهلا

مكحت ةدحو مدختست يتلا Enterprise فتاوه تسيل ةلاقملا هذه يف اهيلإ راشملا فتاوهلا كنكميف ،نيفلتخملا فتاوهلا يعون ةنراقم يف بغرت تنك اذإ .تاملاكملا يف ةنيعم <u>لوكوتورب فتاوهو Cisco نم (MPP) تنرتنالا لوكوتورب فتاوه :نيابتلاو ةنراقملا</u> ةعجارم <u>Cisco نم ةدحوملا (IP) تنرتنالا</u>

ربع يفتاهلا لاصتالا ةمدخ رفوم نم ةمدخ امإ (MPP) ةرادإلا ىوتسم ةيامح فتاوه بلطتت ةلثماً نمو .(PBX) صاخلا IP لدابتب صاخلا تاملاكملا يف مكحتلا مداخ وأ (ITSP) تنرتنإلا ITSP تامدخ ىلع ةلثمألا ضعب .Verizon و Ring Central و WebEx ربع لاصتالا ITSP يتلا Asterisk تاصنم ،نمضتت Cisco نم (MPP) ةرادإلا ىوتسم ةرادإ لوكوتورب فتاوه عم لمعت Centile، و Metaswitch.

ةدحوو فتاهلا هيف لصتي لصفنم ماظن يه هذه IP PBX و ITSP تاملاكملا يف مكحتلا تادحو ديربلاو تاملاكملا ةقطنم لثم تامدخ ريفوتل ضعبلا امهضعبب تاملاكملا يف مكحتلا يف ةنيعم مكحت ةدحو مدختست ال (MPP) ةرادإلا يوتسم ةيامح فتاوه نأل ارظنو .يتوصلا تاءارجإلاو لوصولا توافتي ،تاملاكملا.

ىلع كعلطن نأ اننكمي ال كلذل ،ةفلتخم تاءارجإ عابتا تاملاكملا يف مكحت ةدحو لكل نكمي ةددحملا يتوصلا ديربلا رماوأ يف ةدعاسملاو تامولعم ىلع لوصحلل طبضلاب اهلمع ةقيرط ،لوؤسم كيدل ناك اذإ .هترتخإ يذلا رفوملا نم تاميلعتلا عقاوم ىلإ عجرا ،كب ةصاخلا لمتحملا بيردتلاو ليصافتلا ىلع لوصحلل مهب لاصتالا كنكميف

# ةنكمملا ةمجنلا رماوأ

عضو ليغشتل 78 مقر بلطلا لالخ نم جاعزالا مدع ةلاح يف مكحتلا متي ام ةداع ،ةمجنلا يف يضارتفالا عضولا وه 79 نوكي ،جاعزالا مدع عضو ليغشت فاقيال .فتاهلا ىلع جاعزالا مدع .ةداع

# بيولا ىلٍ ةدنتسملا ةدعاسملا ةادألا لالخ نم

مث ،كيدل IP فتاهل بيولا ىلإ ةدنتسملا ةدعاسملا ةادألا ىلإ لوصولا كنكمي .1 ةوطخلا **مدقتم تارايخ < لوؤسملا لوخد ليجست** رتخأ.

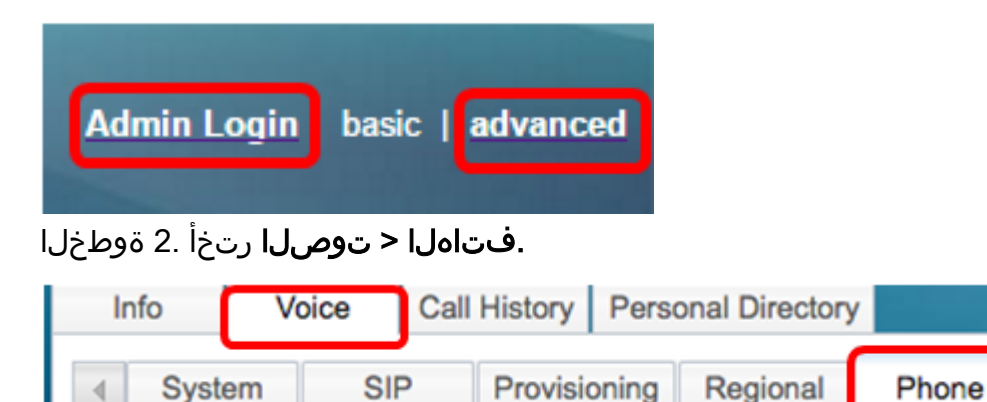

نيكمتل "DND مداخ" ةلدسنملا ةمئاقلا نم **معن** رتخأ ،"ةيليمكتلا تامدخلا" نمض .3 ةوطخلا DND ليطعتل "ال" وأ DND

| Supplementary Services   |       |                     |       |
|--------------------------|-------|---------------------|-------|
| Conference Serv:         | Yes 💌 | Attn Transfer Serv: | Yes 👻 |
| Blind Transfer Serv:     | Yes 💌 | DND Serv:           | Yes 👻 |
| Block ANC Serv:          | Yes 💌 | Block CID Serv:     | Yes   |
| Secure Call Serv:        | Yes 💌 | Cfwd All Serv:      | No    |
| Cfwd Busy Serv:          | Yes 💌 | Cfwd No Ans Serv:   | Yes 👻 |
| Paging Serv:             | Yes 👻 | Call Park Serv:     | Yes 👻 |
| Call Pick Up Serv:       | Yes 💌 | ACD Login Serv:     | No 🔻  |
| Group Call Pick Up Serv: | Yes 💌 | Service Annc Serv:  | No 🔻  |

معن رايتخإ متي ،لاثملا اذه يف **:ةظحالم**.

.**تارييغتالا عيمج لااسرا** قوف رقنا .4 ةوطخلا

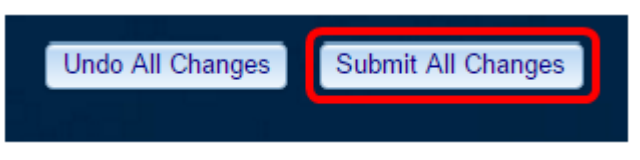

بيولا ىلإ ةدنتسملا ةدعاسملا ةادألا لالخ نم DND نيوكت نم نآلا تيەتنا دق نوكت نا بجي فتاەلل.

# فتاهلل ةيموسرلا مدختسملا ةهجاو لالخ نم

.فتاەلا ىلع **تادادعإلا** رز ىلع طغضا .1 ةوطخلا

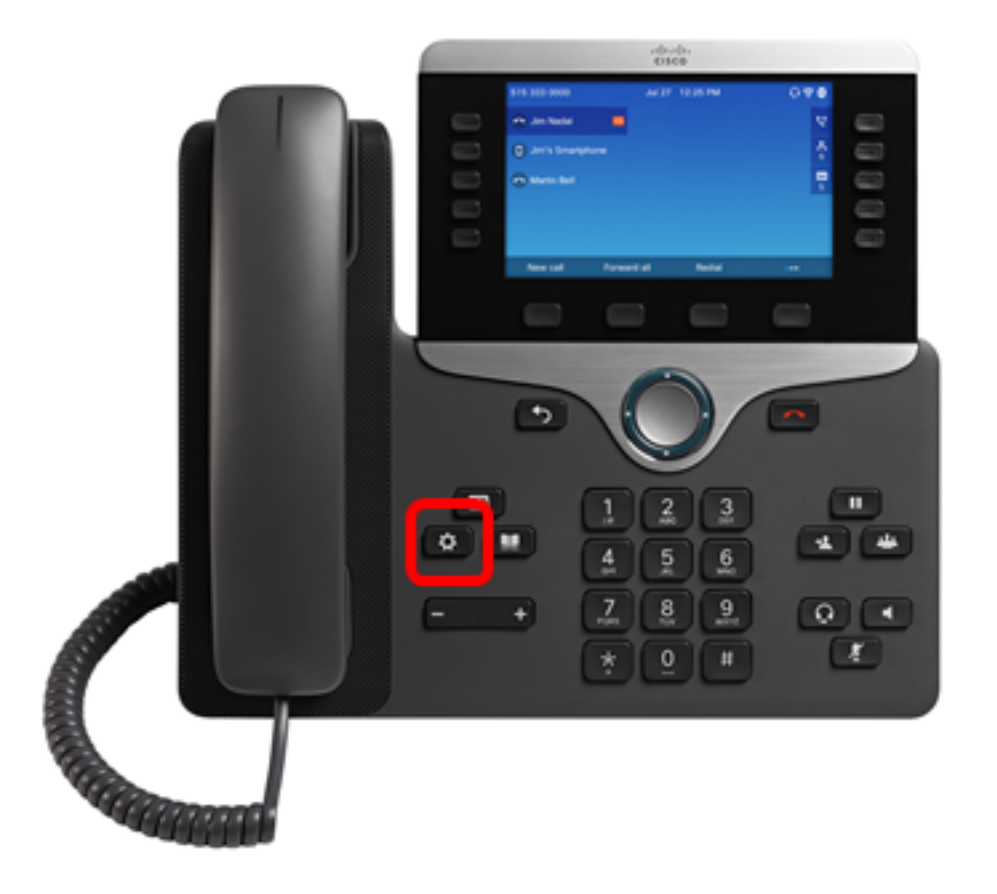

. 🔘 لقنتلا ةعومجم ماظن رز مادختساب **مدختسملا تاليضفت** رتخأ .2 ةوطخلا

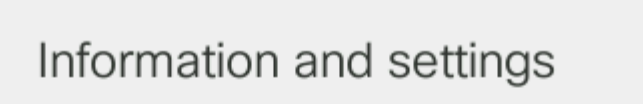

| 1 | Recents               | C          |
|---|-----------------------|------------|
| 2 | Speed dials           | Ξ(         |
| 3 | User preferences      | T.         |
| 4 | Network configuration | 8          |
| 5 | Device administration | <b>1</b> ° |
|   | Select                |            |

ل**اصتالا تاليضفت** رتخأ .3 ةوطخلا.

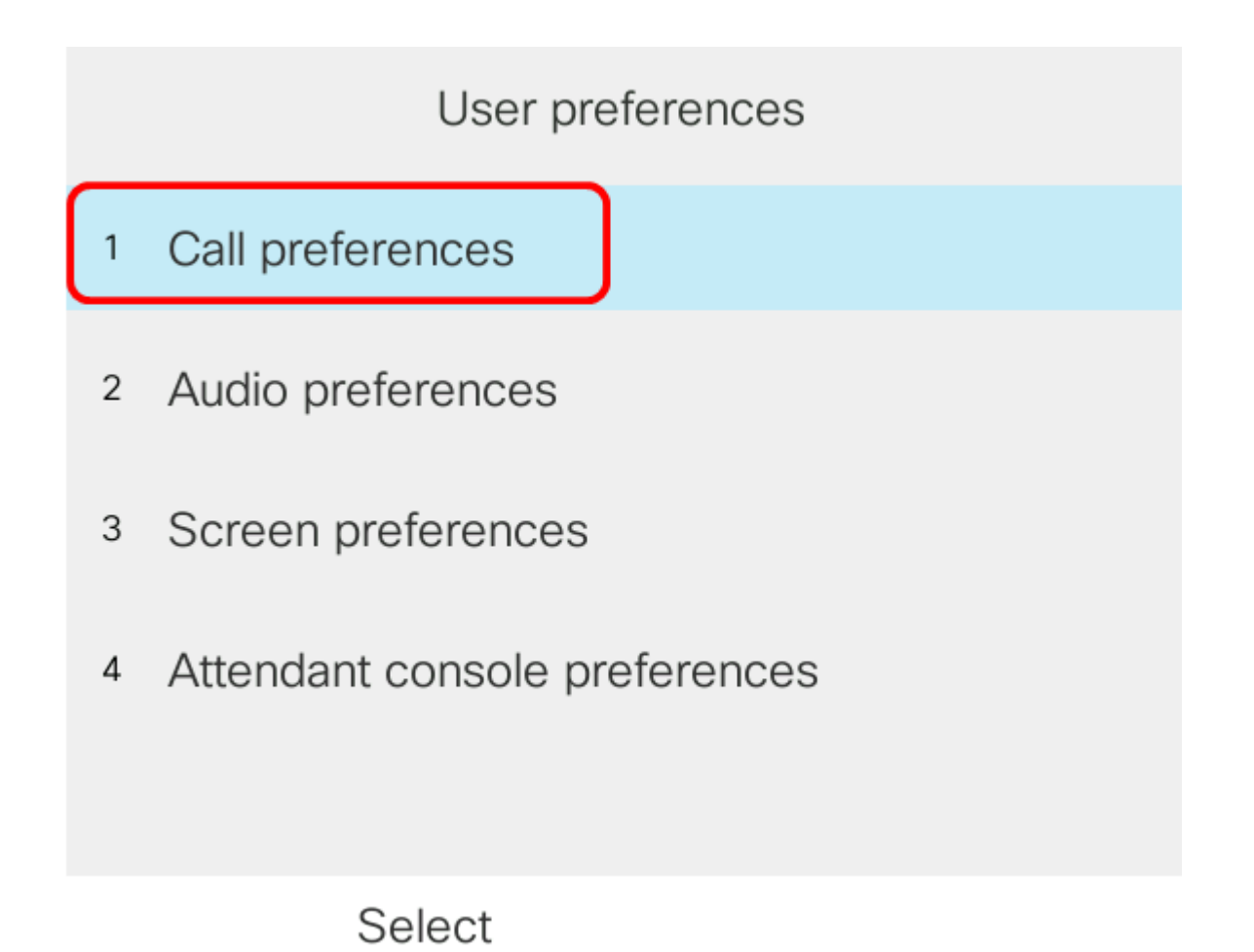

.**جاعزإلا مدع** رتخأ .4 ةوطخلا

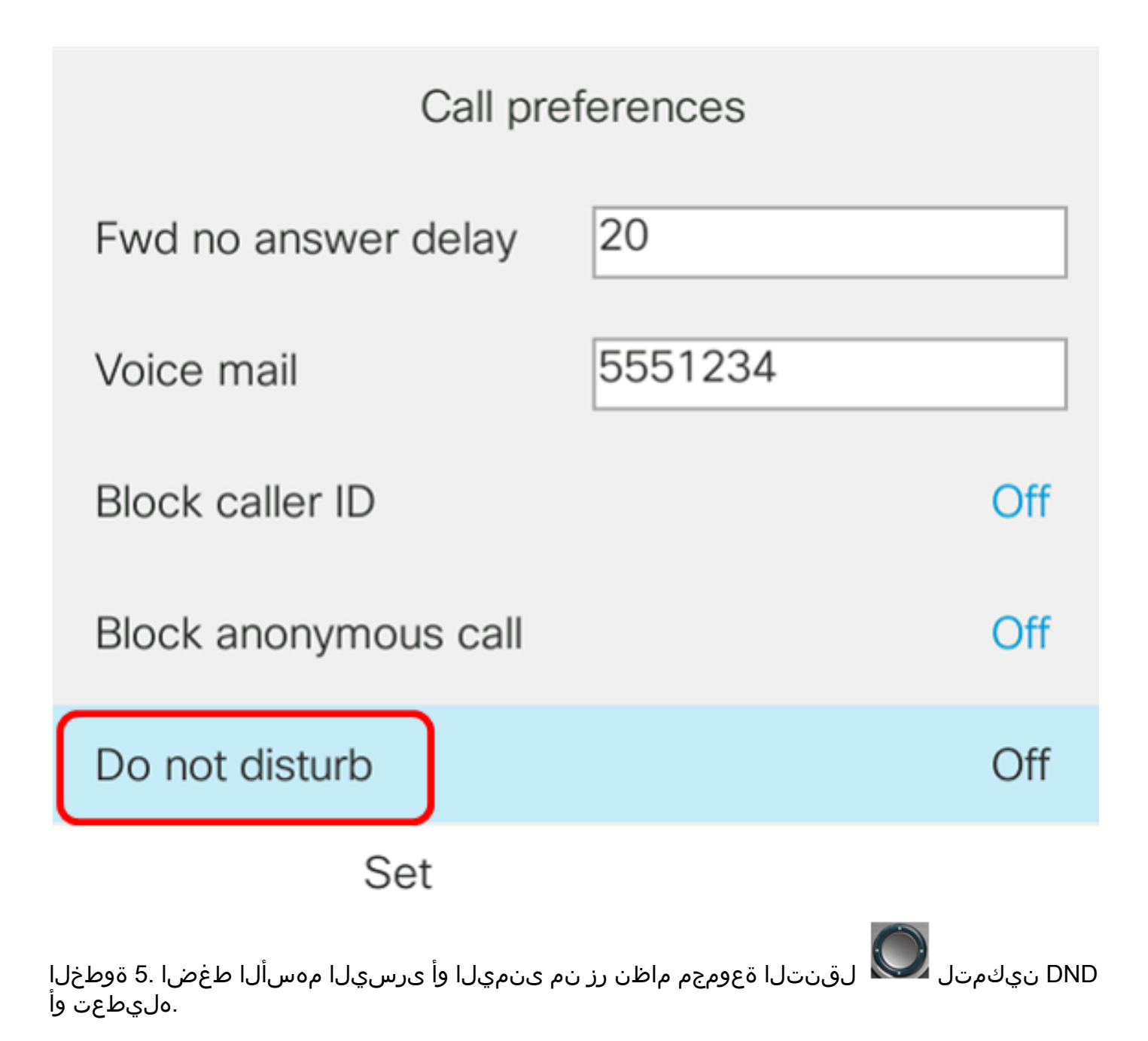

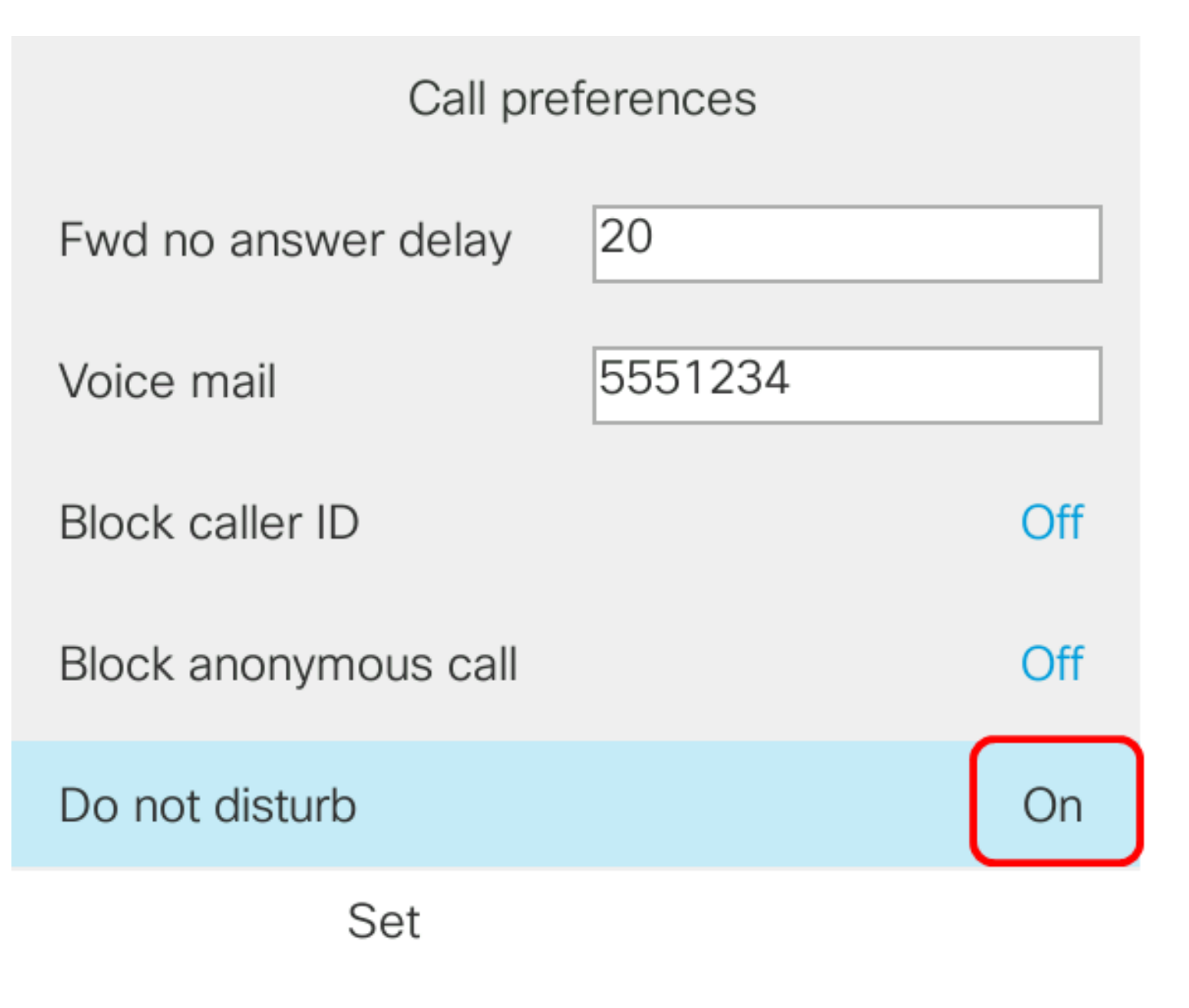

**ملاحظة:** في هذا المثال، يتم إختيار **تشغيل**.

الخطوة 6. اضغط على المفتاح set softkey.

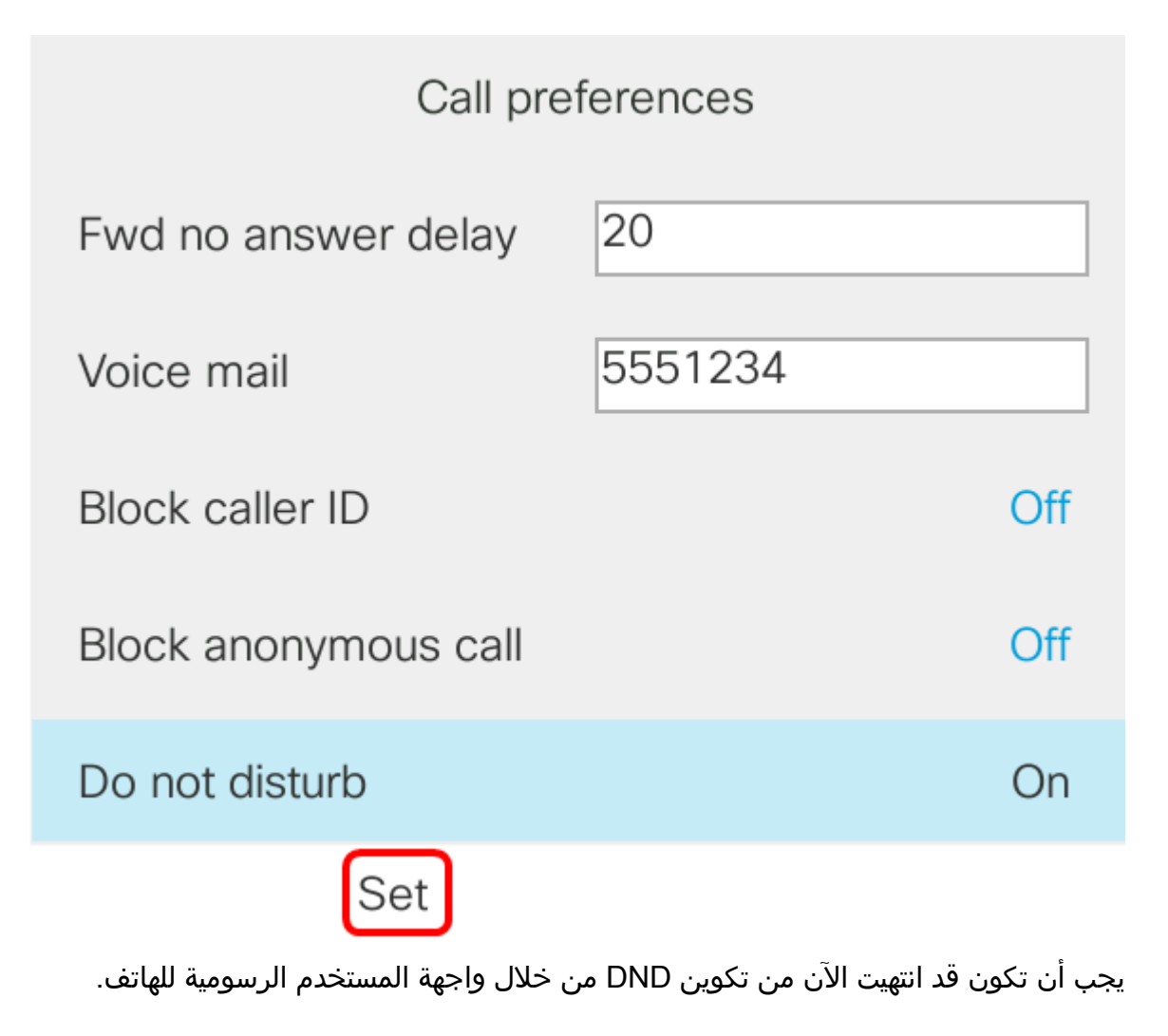

#### من خلال الصفحة الرئيسية للهاتف

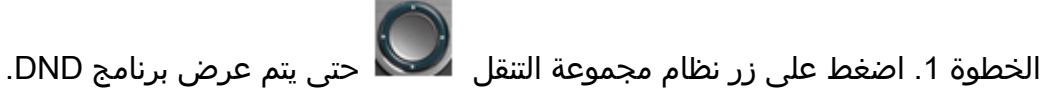

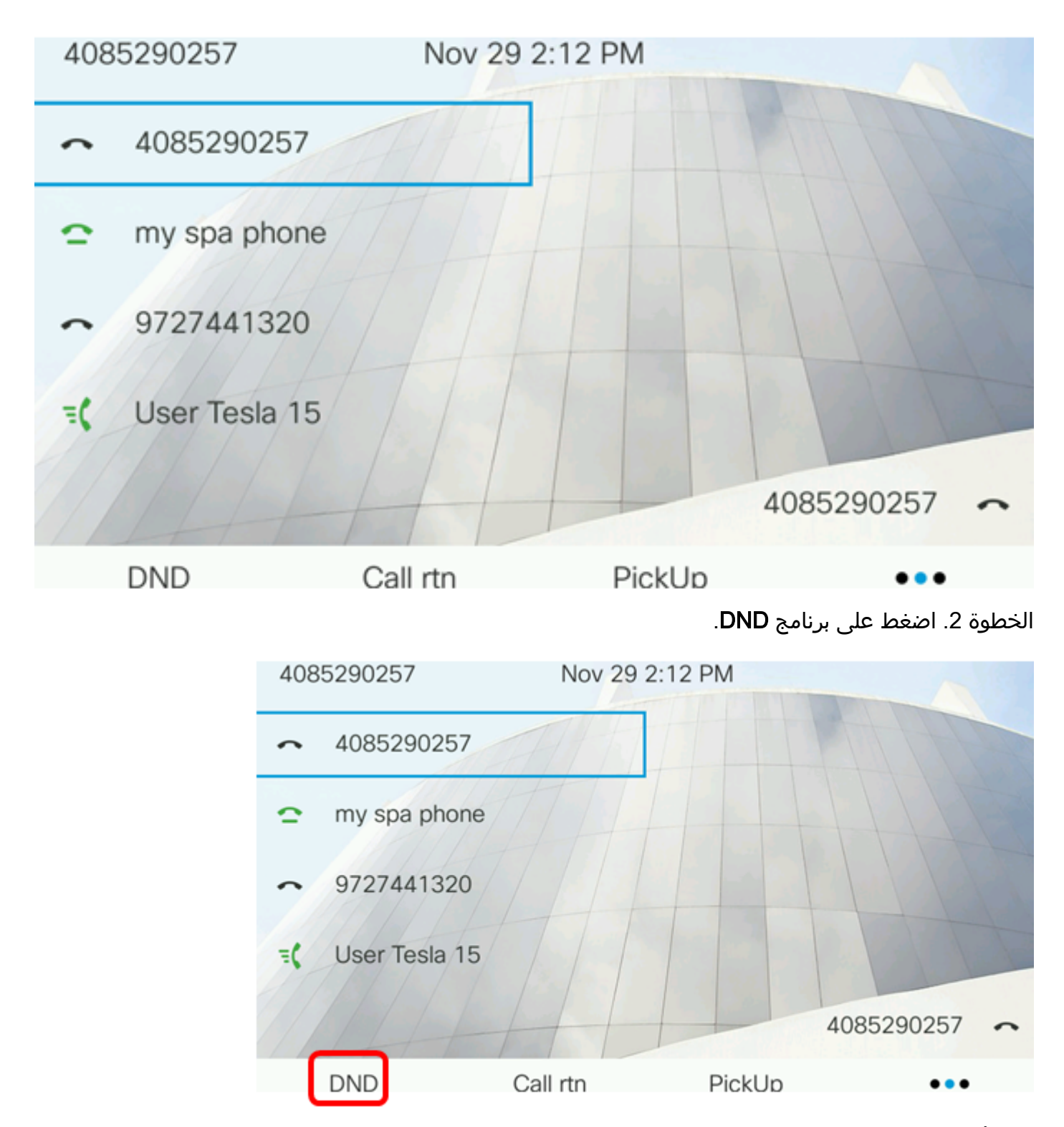

يجب أن تكون قد انتهيت الآن من تكوين DND بنجاح من خلال الصفحة الرئيسية لهاتفك.

ةمجرتاا مذه لوح

تمجرت Cisco تايان تايانق تال نم قعومجم مادختساب دنتسمل اذه Cisco تمجرت ملاعل العامي عيمج يف نيم دختسمل لمعد يوتحم ميدقت لقيرشبل و امك ققيقد نوكت نل قيل قمجرت لضفاً نأ قظعالم يجرُي .قصاخل امهتغلب Cisco ياخت .فرتحم مجرتم اممدقي يتل القيفارت عال قمجرت اعم ل احل اوه يل إ أم اد عوجرل اب يصوُتو تامجرت الاذة ققد نع اهتي لوئسم Systems الما يا إ أم الا عنه يل الان الانتيام الال الانتيال الانت الما